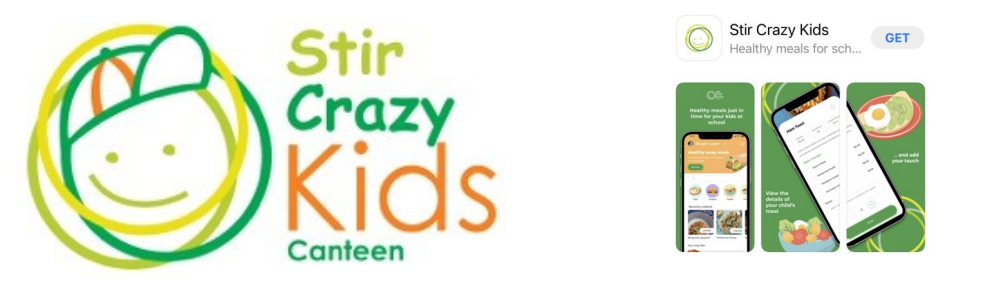

Add a photo of your student to know who you are ordering for. Touch & hold the orange SCK face. It will take you to your phone gallery. Choose a photo of your student and save

| 1:16                             | •••• 4G 🚮 | 12:53                     | •••• 4G 😿   |
|----------------------------------|-----------|---------------------------|-------------|
| ¢                                |           | ←<br>Name                 |             |
| Name                             |           | New                       |             |
| New                              |           | Surname                   |             |
| Surname                          |           | Student                   |             |
| Student                          |           | Email                     |             |
| Email                            |           | newstudent@sck.com        |             |
| newstudent@sck.com               |           | School                    |             |
| School                           |           | Red Hill Consolidated S   | School 🗸    |
| Red Hill Consolidated School     | ~         | Grade                     |             |
| Grade                            |           | ID                        |             |
| Ъ                                |           |                           |             |
|                                  | ontr      | 淡 Allergies / Dietary req | uirements > |
| Sa Alleraids, Dietarv reddirerni | chics /   |                           |             |

Click on the menu icon. Tap on your students photo. It will have a green ring around the image. Once selected choose the date you wish to order for in the "Edit order settings. The student will appear at the top of the screen next to the date whilst you select their items to add to your cart. Tap the trolly in the top right corner to checkout.

You will need to pay for each students orders individually. You can use your credit card which will the usual fees or our wallet feature is available for you to add credit into. Tap on the Wallet page in your profile. You will see the account details there. Please provide your account name not your student and your phone number as a reference so we put it in the correct parent wallet. We charge a processing fee of 30c per student order. Your orders will all be in the order page. Tap each students name for their orders. No email is sent. Contact support@stircrazykids.com.au or call 0405110407 if you need some help.

| 2:04 1 46 🗭 2:05 1 46 🗭 9:41                                                                                                    |                                                        |
|----------------------------------------------------------------------------------------------------|--------------------------------------------------------|
| 9 February - Lunch Menu Image: Description of the second second                                 | Holmes ∽                                               |
| My Or                                                                                                    | ders<br>Pending Cancelled Completed                    |
| Hot Food Toasties TummyTeaser Special Meal Day Hot Food Toasties 11/02/2022 09-41<br>Recently ordered Recently ordered Character Character | I pm Pending                                           |
| No orders placed yet No orders placed yet                                                                                                    |                                                        |
| Edit order settings X                                                                                                    | Accepted                                               |
| Student When Thursday 10 February Reces                                                                                                    | ocolate Oak Milk Lunch and 2<br>ter item<br>tal \$6.40 |
| Image: Wight of the start of the start of the s                          | 12 pm Completed                                        |
| Eriday 11 February Recess Fri                                                                                                    | Favorites Orders Profile                               |